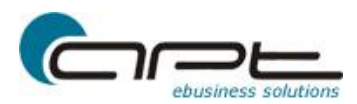

# apt-ebusiness-shop Amazon-Schnittstelle

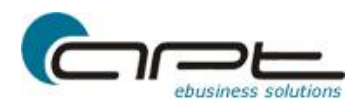

# Inhalt

| 0. Rechtliches                                                 | . 3 |
|----------------------------------------------------------------|-----|
| 1. Amazon-MWS aktivieren                                       | . 4 |
| 2. XML Berichte aktivieren                                     | . 5 |
| 3. Amazon Account im apt-ebusiness-shop einrichten             | . 5 |
| 4. Bestellungen importieren                                    | . 5 |
| 5. Produktverknüpfungen zwischen Amazon und apt-ebusiness-shop | . 6 |
| 6. Bestellungen stornieren                                     | . 7 |
| 7. Bestellungen retournieren – bei Amazon erstatten            | . 7 |
| 8. Berichte an Amazon übertragen                               | . 7 |
| 9. Automatischer Berichte Austausch                            | . 7 |

## **0.** Rechtliches

Text, Abbildungen und Beispiele wurden mit größter Sorgfalt erarbeitet. Die apt-ebusiness GmbH kann jedoch für eventuell verbliebene fehlerhafte Angaben und deren Folgen weder eine juristische Verantwortung noch irgendeine Haftung übernehmen.

Die vorliegende Publikation ist urheberrechtlich geschützt. Alle Rechte vorbehalten. Kein Teil dieses Dokuments darf ohne schriftliche Genehmigung der apt-ebusiness GmbH in irgendeiner Form durch Fotokopie, Mikrofilm oder durch andere Verfahren reproduziert oder in eine für Maschinen, insbesondere Datenverarbeitungsanlagen, verwendbare Sprache übertragen werden.

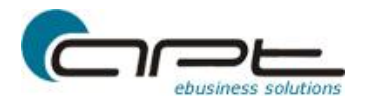

#### 1. Amazon-MWS aktivieren

- Rufen Sie in Ihrem Browser Online https://developer.amazonservices.de auf
- Klicken Sie auf den Button MWS Aktivierung

MWS Aktivierung 💽

- Melden Sie sich jetzt in Ihrem Sellercentral an.
- Wählen Sie dann die 2. Option aus und geben bei Name der Anwendung: aptwebshop-system und als Kontonummer des Anwenderentwicklers 2528-9421-5938 an

| amazon services                                                                                                    | Hallo Stefan Schilling (Nicht Stefan Schilling?)             |
|----------------------------------------------------------------------------------------------------|--------------------------------------------------------------|
|                                                                                                    |                                                              |
| Amazon Marketplace Web                                                                                                    | Service (Amazon MWS)                                         |
|                                                                                                    |                                                              |
| Ich möchte MWS für mein eigenes Amazon Vergenes Amazon Verg | rikäuferkonto freischalten.                                  |
| 🔘 Ich möchte eine Anwendung, zum Zugriff auf r                                                                                                    | nein Arnazon Verkäuferkonto mit Hilfe von MWS, freischalten. |
| Name der Anwendung                                                                                                    | ]                                                            |
| Kontonummer des Anwendungsentwicklers:                                                                                                    | Zum Beispiel: 1234-1234-1234 oder 123412341234               |
| Ich möchte einem Entwickler Zugriff auf mein                                                                                                    | Amazon Verkäuferkonto mit MWS-Funktion geben.                |
| Name des Entwicklers:                                                                                                    | ]                                                            |
| Kontonummer des Entwicklers:                                                                                                    | Zum Beispiel: 1234-1234-1234 oder 123412341234               |
|                                                                                                    | Weiter 💽                                                     |

- Akzeptieren Sie die Bedingungen.
- Sie erhalten die Händler ID und die Marktplatz ID f
  ür Ihren Account. Die Registrierung ist abgeschlossen.

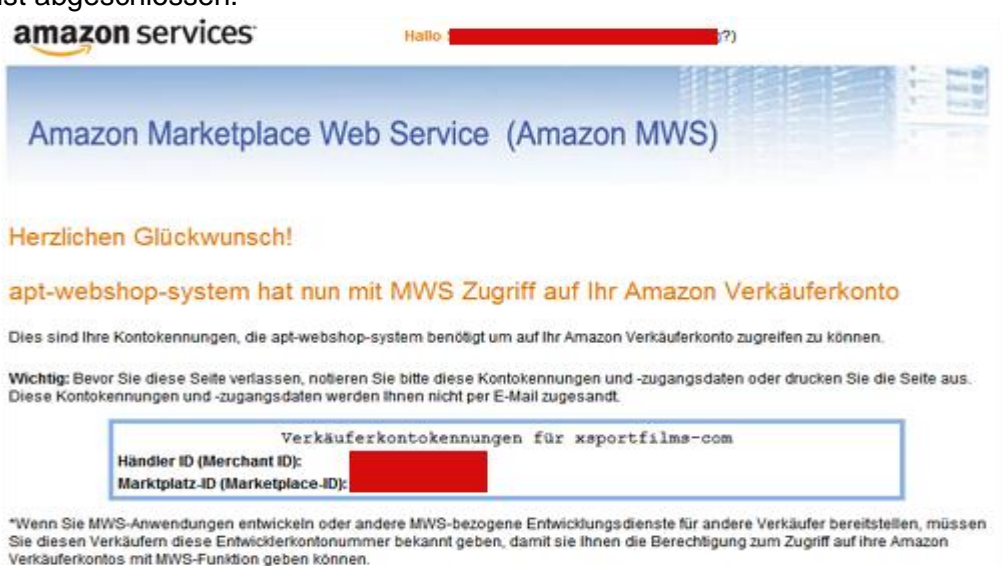

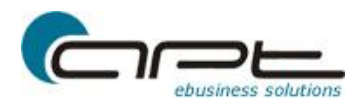

#### 2. XML Berichte aktivieren

- Kontaktieren Sie im Sellercentral der Verkäufer Support und wünschen, dass die Bestellberichte automatisch auf XML umgestellt werden. Sie erhalten dann anschließend einen TOKEN.

#### 3. Amazon Account im apt-ebusiness-shop einrichten

- Gehen Sie in den Administrationsbereich und klicken auf Artikel->Märkte->Amazon->Accounts
- Legen Sie einen neuen Account an!
- Wählen Sie die entsprechenden Einstellungen. Für Merchant-Id und Marketplace-Id geben Sie die Daten von Amazon an die Sie bei der Registrierung für MWS erhalten haben. Den Token erhalten Sie vom Verkäufer Support nach Aktivierung der automatischen Bestellberichte via XML.

| nterne Bezeichnung:       |                |  |
|---------------------------|----------------|--|
| mazon-Plattform:          | de 💌           |  |
| lerchant-Id:              |                |  |
| larketplace-Id:           |                |  |
| oken:                     |                |  |
| tatus f. neue Bestellung: | unbearbeitet 💌 |  |
| ahlungsart:               | Barzahlung     |  |
| Vährung:                  | EUR 💌          |  |
|                           |                |  |
| Vährung:                  |                |  |

- Die Konten wurden erfolgreich aktiviert.

#### 4. Bestellungen importieren

- Amazon erstellt nach Aktivierung der automatischen Bestellberichte via XML diese stündlich.
- Sie können entweder über den Punkt Märkte->Amazon->Bestell-Reports oder über Bestellungen->Import die Berichte von Amazon laden.
- Anschließend können Sie Berichte mit dem Symbol 💟 verarbeiten. Die
- Bestellungen werden dann erzeugt. Die Berichte sind dann mit dem Symbol 🤡 versehen.
- Beim Anlegen von Bestellung wird ein Report Typ OrderAcknowledgement erzeugt. Dieser übermittelt Ihre Bestell-Nr. an Amazon. (siehe 8.)

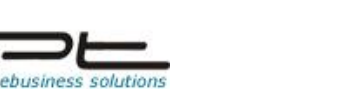

# 5. Produktverknüpfungen zwischen Amazon und apt-ebusiness-shop

Wichtiger Hinweis: Für eine Fehlerfreie Bestandsverknüpfung zwischen Amazon und dem apt-webshop-system ist es wichtig das jede Artikelvariante eine individuelle und eindeutige Artikelnummer hat. Diese muss mit der SKU des Amazonproduktes übereinstimmen und darf nur einmal vorkommen.

apt-ebusiness-shop

Amazon Anmeldung

- 1. Wenn Sie bereits Artikel bei amazon anbieten gehen Sie wie folgt vor:
- Stellen Sie sicher, dass die SKU bei amazon mit den Artikelnummern im aptwebshop-system übereinstimmt.
- Gehen Sie in das SellerCentral und wählen im Menüpunkt Lagerbestand den Punkt Lagerbestandsberichte herunterladen.
- Wählen Sie den Typ Bericht über offene Angebote Kurzbericht.
- Nach Fertigstellung speichern Sie diesen Auf Ihrem Computer.
- Wählen Sie den Lagerbestandsbericht von Ihrem Computer und dann Speichern.
- Jetzt wird bei jeder passenden Artikel-Variante die Amazon Verknüpfung erzeugt.
- Ebenso wird ein neuer Bestandsbereich für Amazon erzeugt, der dann an Amazon

übertragen werden kann. (siehe 8.)

| ier können Sie<br>rodukten herst                                      | die Zuorndung zwischen Ihren Produkten im Shop und den Ihren bereits vorhandenen Amazon-<br>illen.                                    |  |
|-----------------------------------------------------------------------|----------------------------------------------------------------------------------------------------|--|
|                                                                       | 3KU (Händler-Artikelnummer) bei Amazon mit den Variantennummern im Shop übereinstimmen.                                               |  |
| abei muss die                                                         |                                                                                                    |  |
| abei muss die<br>rstellen Sie zun<br>aden Sie ide Di                  | ächst einen Lagerbestandsbericht bei amazon - Bericht über offene Angebote Kurzbericht!<br>tei anschließend hier hoch.                |  |
| abei muss die<br>rstellen Sie zun<br>aden Sie ide Di<br>Amazon-Datei: | ächst einen Lagerbestandsbericht bei amazon - Bericht über offene Angebote Kurzbericht!<br>tei anschließend hier hoch.<br>Durchsuchen |  |

- 2. Wenn Sie noch keine oder nur teileweise Artikel bei Amazon anbieten:
- Erstellen Sie einen neuen Artikelexport im apt-webshop-system und wählen die passende Amazon Exportkonfiguration aus.
- Geben Sie in dem Setup noch die entsprechenden Werte an.
- Exportieren Sie die Datei und dann können Sie diese bei Amazon unter dem Punkt Artikel & Angebote hochladen publizieren.
- Wählen Sie als Dateityp Lagerbestands-Assistent.
- Amazon wird dann Anhang der EAN oder UPC Zuordnung zwischen Artikeln und AmazonProdukten herstellen.
- Nach erfolgreicher Verarbeitung Ihrer Datei fahren Sie bitte mit Punkt 4.1. fort.
- 3. Neue Artikel bei Amazon hinzufügen:
- Neue Produkte können derzeit nur über das SellerCentral hinzugefügt werden.
- Fahren Sie dann mit Punkt 4.1 fort.

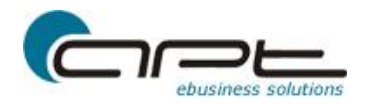

## 6. Bestellungen stornieren

Wenn Sie die erweiterte Warenwirtschaft nutzen können Sie Amazon Bestellungen direkt über den Shop stornieren. Die Option wird angezeigt, sobald Sie eine Bestellung stornieren. Es wird dann an Amazon ein Bericht erzeugt.

# 7. Bestellungen retournieren – bei Amazon erstatten

Wenn Sie die erweiterte Warenwirtschaft nutzen können Sie Amazon Bestellungen direkt über den Shop erstatten. Sie Option wird angezeigt, sobald Sie eine Bestellung retournieren. Es wird dann an Amazon ein Bericht erzeugt.

#### 8. Berichte an Amazon übertragen

Unter Märkte->Amazon->Reports an Amazon sehen Sie alle Berichte die an Amazon

übertragen werden. Noch nicht übertragene Berichte sind gekennzeichnet durch: 🖂;

fehlerfreie übertragende Berichte durch.

Das Symbol <sup>()</sup> kennzeichnet, dass die Berichte verarbeitet werden. Den Status können Sie mit Reports prüfen abrufen.

Sollte beim übertragen ein Fehler passieren, dann sehen Sie folgendes Symbol: Surch Mouseover wird der Fehler angezeigt. Ggf. muss dann der Prozess manuell im SellerCentral abgeschlossen werden.

# 9. Automatischer Berichte Austausch

Wir bieten die Möglichkeit Amazonbestellungen stündlich automatisch zu laden und Berichte an Amazon halbstündlich zu verarbeiten. Bitte wenden Sie sich an den Kundensupport: <a href="mailto:support@apt-ebusiness.com">support@apt-ebusiness.com</a>

Wir hoffen mit dieser Kurzanleitung Ihnen einen Einblick in die Amazonverarbeitung geben zu können. Wenn Sie zu den angesprochenen Punkten noch Fragen haben, mailen Sie uns bitte: <u>info@apt-ebusiness.com</u>